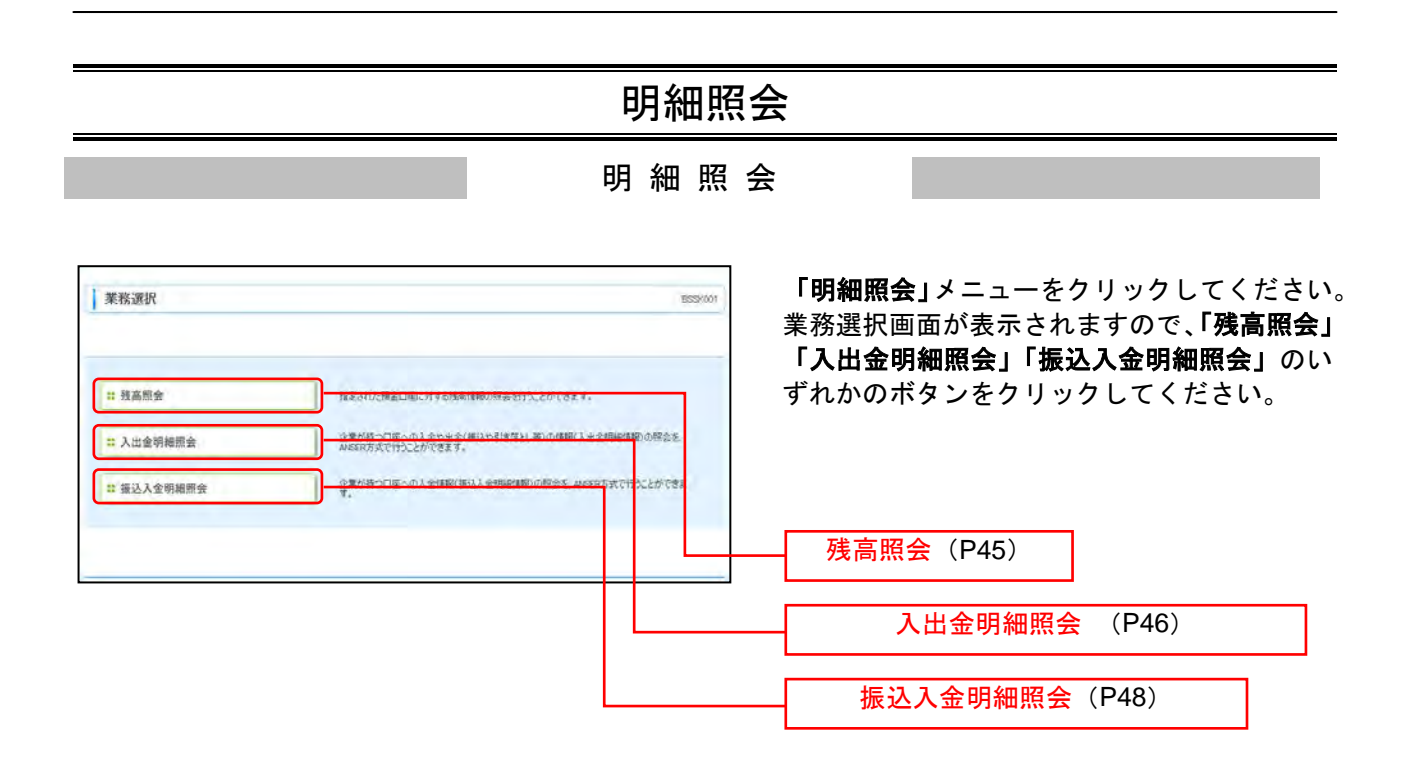

## 残高照会

指定された預金口座に対する残高情報の照会を行うことができます。

※本手順はP44の続きです。

#### 手順1 口座を選択

| 1 残深                 | 高照会 》 口座選択                                    |               |                                                                                                    | SZDSOVI                  | ロ座選択画面が表示されます。対象ロ座から<br>照会する口座をチェックし、「照会用暗証番 |
|----------------------|-----------------------------------------------|---------------|----------------------------------------------------------------------------------------------------|--------------------------|----------------------------------------------|
| - 116                | を選択・照会結果                                      |               |                                                                                                    |                          | 号」を人刀後、「照雲」ホタンをクリックして                        |
| 特高額会さ<br>■ま必須2<br>対象 | 8行外口式 口底改革物の上「篇4<br>小力項目です。<br>口 <del>腔</del> | ロボタンを押してください。 |                                                                                                    | 40% <u>286 </u> ### Pake | ください。                                        |
| 選択                   | ži                                            | 56 1          | 18 D&#\$</th><th>DEXE</th><th></th></tr><tr><td></td><td>春山支塔(100)</td><td>1</td><td>F50 (254397</td><td><i>通金移動用</i>口徑</td><td></td></tr><tr><td></td><td>インターネット支店(203)</td><td></td><td>F:A</td><td>×</td><td></td></tr><tr><td>D</td><td>インターネット支店(302)</td><td>4</td><td>Fið (200200)</td><td>インターネット専用</td><td></td></tr><tr><td></td><td>要派支店(001)</td><td>1</td><td>F38 (1000314</td><td>代表口座</td><td></td></tr><tr><td>重会用</td><td>¶⊞#∺•</td><td>•••• <b>5717171=1</b>18</td><td>8</td><td></td><td>照会用暗証番号</td></tr><tr><td>唐 章</td><td>·</td><td></td><td></td><td></td><td></td></tr></tbody></table> |                          |                                              |

# 手順2 照会結果

| 残器                          | 「照会                          | 》照会結果                             | 0                                 |                        |               |                               |                               | RZD9007   | 照会結果<br>をご確認 |
|-----------------------------|------------------------------|-----------------------------------|-----------------------------------|------------------------|---------------|-------------------------------|-------------------------------|-----------|--------------|
| 口座                          | を道択                          | » 照会結果                            |                                   |                        |               |                               |                               | 9         |              |
| 取より<br>24編集を<br>日・前月<br>原会日 | 至の厳新<br>録四の上<br>未の残高<br>古果一】 | の残高です。<br>- 以下の口様を支払<br>を開始する場合は、 | L口級として接込接留先口候換<br>「前日・前月末機高期会へ」本分 | 電方法を選択する<br>9ンを押してくださし | 場合は「接込根<br>し  | 「夏へ」ボタンを押してくだう                | 51.6-                         | 3         |              |
| <b>3</b> 99                 |                              | 迷結先名                              | 支店名<br>科目口提委员                     | 我高区分                   | 残斎<br>(円)     | 内訳区分                          | 内訳全部                          | DÆXE      |              |
| 0                           | 4                            | 特〉大空商事權                           | 春山支宮(100)<br>臺通1234567            | 财政                     | 5,000,000     | あ引き出し可能会議                     | 5,660,309                     | 波会移動用口座   |              |
| 0                           | 1.                           | 4)大学商品目                           | インターネット支援(202)<br>算過1111111       | 预全线的                   | 100,000,000   | 方引进出。可能全额                     | 600,000                       | -         |              |
|                             | 13-<br>13-                   | -                                 | インターネット支店(102)<br>香通 2222221      | -                      | -             | -                             | -                             | インターネット専用 | 照会結          |
| 0                           | ٤.                           | (6)大型商事權                          | 豐润支店(001)<br>蒼達1000314            | 林市                     | 2,000,000,000 | お引き出し可能全額<br>対応の内臣官者<br>信結極度額 | 1,901,000<br>22,000<br>77,000 | 代表口座      | L            |
| 前の1月                        | 8                            |                                   |                                   |                        |               |                               | -                             | ৯৩গণ 🕤    |              |
| ile.)                       | 80. P                        |                                   |                                   |                        |               |                               |                               |           |              |
|                             |                              |                                   | _                                 |                        |               |                               |                               |           |              |
| 107                         | R-ijin                       | 1 口座速;                            | RA 前日·町月末熟                        | 「開金へ」                  |               |                               |                               | 电照合       |              |
|                             |                              |                                   |                                   |                        |               |                               |                               |           |              |

照会結果画面が表示されますので、照会結果 をご確認ください。

※「振込振替へ」ボタンをクリックすると、指定した口座から振込振替のお取引を続けて行うことができます。 ※「印刷」ボタンをクリックすると、印刷用PDFファイルが表示されます。

### 入出金明細照会

企業が持つ口座への入金や出金(振込や引き落とし等)の情報(入出金明細情報)の照会を、ANSER方式 で行うことができます。

※本手順はP44の続きです。

### 手順1 条件指定

| 入出金明細照<br>入出金明細照   冬件間記 = 開会                                        | 会[ANSER] 》条件指定<br>结果                         |                                 |                                    | BNMR001                                                         | 条件指定画面が表示されます。対象口座から!<br>会する口座をチェックし、照会条件(表参照)            |
|---------------------------------------------------------------------|----------------------------------------------|---------------------------------|------------------------------------|-----------------------------------------------------------------|-----------------------------------------------------------|
| 対象口座、開会条件を選択の<br>取引着男を指定する場合は、                                      | の上、「簡会」ボタンを押してください。<br>、001ー999の時間で推定してください。 |                                 |                                    | 2<br>の元<br>おび時、文伝夫 · ● 商舗 · ● ● ● ● ● ● ● ● ● ● ● ● ● ● ● ● ● ● | から照会対象を選択後、「照会用暗証番号」を、<br>力して、 <b>「照会」</b> ボタンをクリックしてください |
| 2.                                                                  | 主运名                                          | нв                              | 口皮養与                               |                                                                 |                                                           |
| □ 春山東瓜(100)                                                         | )                                            | 0.0                             | 134567                             | 資金移動用口を                                                         |                                                           |
| <ul> <li>目 193 年月3</li> <li>目 193 年月3</li> <li>目 193 年月3</li> </ul> | )                                            | <b>市</b> 通                      | 1505324                            | RADE                                                            |                                                           |
| <ul> <li>         ・ 配会条件         ・         ・         ・</li></ul>    | 147 ×<br>5309-915 (                          | 9-5<br>(1)1111                  | 995 <b>4</b> 3 1 <b>4</b> 8 (1111) | 3.20)·                                                          | 照会条件                                                      |
| 0 500000000000000000000000000000000000                              | 2000-14.5<br>2000-14.5<br>246 27(483         | (מקונטלדואר#א)<br>(מקונטלדורדי) |                                    |                                                                 |                                                           |
| ・認証項目<br>集会用電話書名=                                                   |                                              | 0171-1-1-12401                  |                                    |                                                                 | 照会用暗証番号                                                   |
| <i>m</i> ≈ ►                                                        |                                              |                                 |                                    |                                                                 |                                                           |

|             |                                             | 照会条件                                                  |  |  |  |  |  |  |  |
|-------------|---------------------------------------------|-------------------------------------------------------|--|--|--|--|--|--|--|
| 4           | すべて                                         | 照会可能期間内の全明細(未照会および照会済)を照会可能(約3ヶ月)                     |  |  |  |  |  |  |  |
| ベイ          | 当月                                          | 当月分の全明細(未照会および照会済)を照会可能。(当月1日より当日まで可能)                |  |  |  |  |  |  |  |
| ଜ           | 前月 前月分の全明細(未照会および照会済)を照会可能。(前月1日より前月末日まで可能) |                                                       |  |  |  |  |  |  |  |
| 細           | 前々月                                         | 前々月分の全明細(未照会および照会済)を照会可能。(前々月1日より前々月末日まで可能)           |  |  |  |  |  |  |  |
| を照          | 最近1週間                                       | 最近1週間分の全明細(未照会および照会済)を照会可能。(最長6日前より可能)                |  |  |  |  |  |  |  |
| 会           | 日付で指定                                       | 選択した日付指定内の全明細(未照会および照会済)を照会可能。(約3ヶ月前より可能)             |  |  |  |  |  |  |  |
| をのま         | すべて                                         | 照会可能期間内の未照会明細をすべて照会可能                                 |  |  |  |  |  |  |  |
| 照明照         | 当日のみ                                        | 当日分の未照会明細を照会可能                                        |  |  |  |  |  |  |  |
| <b>纳 </b> 在 | 日付で指定                                       | 選択した日付指定内の未照会明細を照会可能。(最長 10 日前より可能)                   |  |  |  |  |  |  |  |
| の昭          | すべて                                         | 明細の照会可能期間内にある照会済の明細を再度照会可能                            |  |  |  |  |  |  |  |
| 照明会         | 当日のみ 当日分の照会済明細、または入力した取引番号の範囲で照会済明細を再度照会可能  |                                                       |  |  |  |  |  |  |  |
| 云神済をみ       | 日付で指定                                       | 選択した日付指定内、または入力した取引番号の範囲で照会済明細を再度照会可能。(最長 100 日前より可能) |  |  |  |  |  |  |  |

### 手順2 照会結果

| X       | 出金明細照会 》 9                              | <b>《会結果</b>               |                |              | BNM R.CO                          | - 照会結果画面が表示さ |
|---------|-----------------------------------------|---------------------------|----------------|--------------|-----------------------------------|--------------|
| \$      | 件指定。團会結果                                |                           |                |              |                                   | をご確認ください。    |
| BIT A   | 条件による税余額集です。<br>を確認の上、以下の口度を実気          | 口産として振込振発を行う構造は、「振込振発・    | コポタンを押してくたさい。  |              |                                   |              |
| 封       | ROR                                     |                           |                |              |                                   |              |
| 18-16-7 |                                         | 株式会社大型商業推                 |                |              |                                   |              |
| MR      | 2 M C                                   | 常山大店(100) 普通 1234507 安全谷橋 | 用口腔            |              |                                   |              |
|         |                                         |                           |                |              |                                   |              |
| 相       | 台級件                                     |                           |                |              |                                   |              |
| 用众分     | HP.C                                    | すべての新根 すべて                |                |              |                                   |              |
| 0 MI3   | 品結果                                     |                           |                |              |                                   |              |
| -       | 約支方<br>(起業11)                           | 网络金属 (四)                  | 人重重制(用)        | <b>联新提升</b>  | -                                 |              |
| 001     | 2010 20 04 / 10 8<br>2010 20 04 / 00 83 |                           | 10.500<br>4587 | · 振込入生<br>久間 | 10+*-5/37/*<br>ED1200201200001DEP | 四 一 昭会結果     |
| 002     | 2010@ 04.9 10.0                         |                           | 30,000         | 入室           | 約9 <sup>-</sup> -1/35%<br>123     |              |
| 003     | 2010 B 10 B                             | 30,100                    |                | 10 m         |                                   |              |
| 004     | 2010年04月11日                             | 20,100                    |                | ***          | -                                 |              |
| 005     | 2010年04月11日                             | 275,210                   |                | 世生           |                                   |              |
| 入时      | 8611件数<br>2622变量                        | 30<br>323,410 H           | 40,500         |              |                                   |              |
| -       | RA.                                     |                           | 3,000,00014    |              |                                   |              |
| 12 U 1  |                                         |                           |                |              |                                   | -            |
| 4 100   | DIURAMAN .                              |                           |                |              | DE CONTINUES.                     |              |
| -       |                                         |                           |                |              |                                   |              |
|         |                                         |                           |                |              |                                   |              |
| 38.74   | an attor in                             |                           |                |              |                                   |              |
|         |                                         |                           |                |              |                                   |              |
|         |                                         |                           |                |              |                                   |              |

※「振込振替へ」ボタンをクリックすると、指定した口座から振込振替のお取引を続けて行うことができます。 ※「印刷」ボタンをクリックすると、印刷用PDFファイルが表示されます。

ますので、照会結果

振込入金明細照会

企業が持つ口座への入金情報(振込入金明細情報)の照会を、ANSER方式で行うことができます。 ※本手順はP44の続きです。

#### 手順1 条件指定

| 1 编订1 全部                                 | 編輯会(ANSED) 》 冬件指定                                                                                                    |          |              | 105.02.001                             | 条件指定画面カ                     | 「表示されます。対象口座か                           |
|------------------------------------------|----------------------------------------------------------------------------------------------------|----------|--------------|----------------------------------------|-----------------------------|-----------------------------------------|
| BR 837C 3071                             | And the second and the second second se |          |              |                                        | 昭会する口座す                     | トチェックし 昭会条件から                           |
| 秦件撤定 # #                                 | R会結果                                                                                                    |          |              | 3                                      |                             |                                         |
| 日参口度、解合条件を)<br>取引番号を指定する様<br>■よ必須入力項目です。 | ■第の上、「開会」ボタンを開いてください。<br>合は、001~999の範囲で推定してください。                                                                                                    |          |              | 3 +363                                 | 会対家を選択体<br>て、 <b>「照会」</b> ボ | で、「照会用暗証金号」を入り<br>タンをクリックしてくださ          |
| 3 对象口程                                   |                                                                                                    |          |              |                                        |                             |                                         |
|                                          |                                                                                                    |          | B.C          | 湖: 支送名 🔗 泉泉 🔗 あきます。<br>□ 代表口法を最上記に固定する |                             |                                         |
| 21<br>21                                 | <b>主因名</b>                                                                                                    | 80       | 口座曲号         | DRYE                                   |                             |                                         |
| 图 春山支区                                   | 100                                                                                                    | 0.8      | 1234567 981  | 6移動用口座                                 |                             | 7                                       |
| 0 -0-9-7                                 | ット支援(303)                                                                                                    | 8.8      | 1111111 -    |                                        | —— 对家口脞                     |                                         |
| D 23(28)                                 | (001)                                                                                                    | 雪湯       | 1005714 1954 |                                        |                             |                                         |
| 1 服命条件                                   |                                                                                                    |          |              |                                        |                             |                                         |
| 概会对素                                     |                                                                                                    |          |              |                                        |                             | _                                       |
| ④ 未開会の明緒を照                               | 2                                                                                                    |          |              |                                        | 昭会条件                        |                                         |
| ○ 端台湾(当日分)の                              | ·精練を展会 取引要号:                                                                                                    | 00 27(*  | 角数率3/而以内)    |                                        | <u>""</u> ДЖП               |                                         |
| ● 認証項目                                   |                                                                                                    |          |              |                                        |                             | 7 8                                     |
| 概会的唱获曲号=                                 |                                                                                                    | -8-198() |              |                                        | 照会用暗訨都                      | 11日 11日 11日 11日 11日 11日 11日 11日 11日 11日 |
| _                                        |                                                                                                    |          |              |                                        |                             |                                         |
|                                          |                                                                                                    |          |              |                                        |                             |                                         |
|                                          |                                                                                                    |          |              |                                        |                             |                                         |
|                                          |                                                                                                    |          |              |                                        |                             |                                         |

#### 手順2 照会結果

| 1 16                   | 认入会明细阅会                          | 闷金结束           |               |                        |                     | 9 <b>9</b> 5      | R002 |  |
|------------------------|----------------------------------|----------------|---------------|------------------------|---------------------|-------------------|------|--|
|                        |                                  | ru an na da    |               |                        |                     |                   | =    |  |
| Ⅰ 条                    | 件指定 19 頭余結果                      |                |               |                        |                     |                   | •    |  |
|                        |                                  |                |               |                        |                     |                   |      |  |
|                        |                                  |                |               |                        |                     |                   |      |  |
| ご確定の                   | 会神に上る服会結果です。                     |                |               |                        |                     |                   |      |  |
| Keit                   | を確認の上、以下の口虚を支払                   | 口虚として最近最等を特別   | ききは、「親込服等」    | ~」ボタンを押してください、         |                     |                   | ٦.   |  |
| <ul> <li>財業</li> </ul> | 10 <b>4</b>                      |                |               |                        |                     |                   |      |  |
| 油料头                    | 5 <b>6</b>                       | 除式会社大空商奉祥      |               |                        |                     |                   |      |  |
| Réc                    |                                  | 會由支持(100) 會通   | 1224567 黄金谷間  | 用ロ虚(9794)              |                     |                   |      |  |
| • • •                  |                                  |                |               |                        |                     |                   |      |  |
| E AS                   | 1. C                             |                |               |                        |                     |                   |      |  |
| Ret                    | 2리중당                             | 001~999        |               |                        |                     |                   |      |  |
|                        |                                  | :              |               |                        |                     |                   |      |  |
| • 91.5                 | 特定                               |                |               |                        |                     |                   |      |  |
| <b>6</b> 9             | 勒定日<br>(起第日)                     | 金額(円)          | 歐副医分          | 金職議開ち<br>文守ら           | 概込人な                | 展込メッセージ           |      |  |
| 001                    | 2010년 04月 10년<br>(2010년 04月 09년) | 10.50<br>(\404 | <b>新</b> 纪    | 1-04'000<br>100'00'010 | ÷"-\$(\$0)          | ED(20040041201DEP |      |  |
| 002                    | 2010年 04月 10日                    | 20,00          | 0 <b>8</b> 82 | *1-041000<br>#20#00#0  | *'-00 <b>2</b> 00'6 |                   |      |  |
| 003                    | 2010年 04月 10日                    | 20,10          | • 🎎           | *1-041000<br>#070      | M04205205706        |                   |      |  |
| 004                    | 2010年 04月 11日                    | 20,10          | 0 赛迅          | *1-041000<br>#80.70    | Naxotoo             |                   |      |  |
| +005                   | 2010年 04月 11日                    | 275,211        | o <b>#</b> 82 | +1-041000<br>20070     | Nax0a0+0            | ED00040041201DEP  |      |  |
| 乗込み                    | 金合种并数                            | 54             |               |                        |                     |                   |      |  |
| 現出人                    |                                  | 203,2104       | 1             |                        |                     |                   | +    |  |
| 1 100                  |                                  |                |               |                        |                     | 200 JE 40         |      |  |
| 110                    | POHER'S                          |                |               |                        |                     | SC 00 (61 MD)     | Υ.   |  |
|                        |                                  |                |               |                        |                     |                   |      |  |
|                        |                                  |                |               |                        |                     |                   |      |  |
| 14.123                 | a li 🔨 🕨                         |                |               |                        |                     |                   |      |  |
|                        |                                  |                |               |                        |                     | AMSEDJERUTANT     | _    |  |
| • 1-9                  | 7ページへ 4条件指                       | BEA .          |               |                        | ED DA 🗧             | ダウンロード            | •    |  |

※「振込振替へ」ボタンをクリックすると、指定した口座から振込振替のお取引を続けて行うことができます。

※「印刷」ボタンをクリックすると、印刷用 PDF ファイルが表示されます。